## See thru

## SIRONA – SIDEXIS 4

- 1. Create a new folder on the Desktop and name it with the patient's name.
- 2. Open the CBCT volume (3D Exam) in SIDEXIS 4.
- 2. Click the "**Output"** button at the top of the SIDEXIS 4 window.
- 3. Choose "DICOM Exam Export".
- 4. In the window that comes up, click the "Settings" tab at the top and **uncheck everything except 'Include main volume'**
- 5. Click on the "Export" tab at the top and make sure the 'Anonymization' box is not checked.
- 6. Click the button with three dots on it (Browse button), browse to and double-click on the folder you created on the Desktop that has the patient's name on it, and click "Save".
- 7. Click OK to begin the DICOM export.
- 8. Once the export is finished, locate the folder with the patient's name on your desktop.
- 9. **Right-click** on the folder, click on **"Send to**", and choose **"Compressed (zipped) folder".** This will create a new icon on your Desktop that will have the patient's name on it but the icon will most likely be a folder with a zipper on it. That is the file we need.

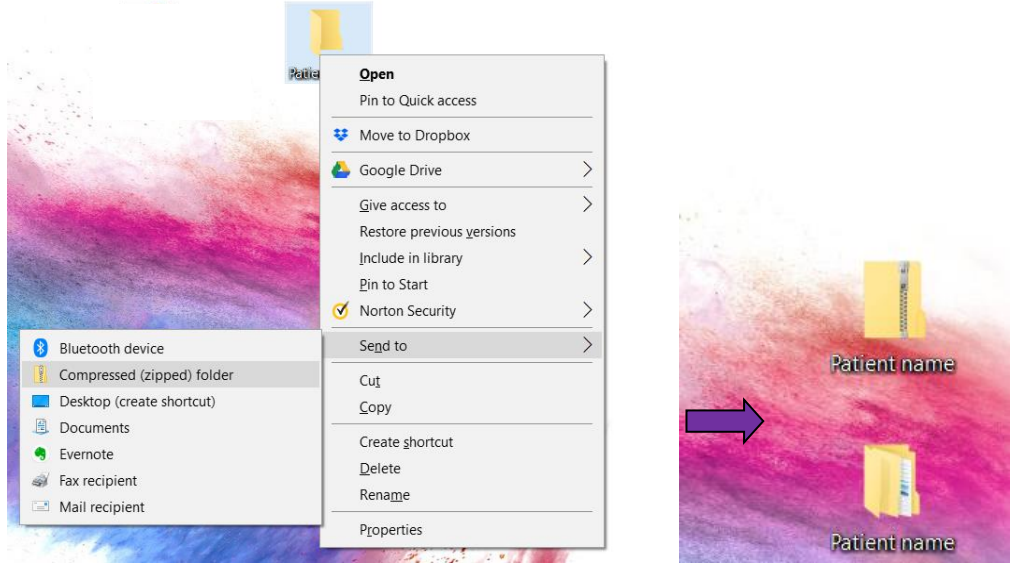

The .zip file will be created on the Desktop (the icon will likely look like a folder with a zipper on it). Upload the **compressed (zipped) folder** to the HIPAA compliant web portal with the required clinical information.